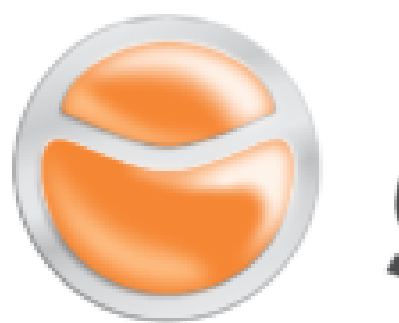

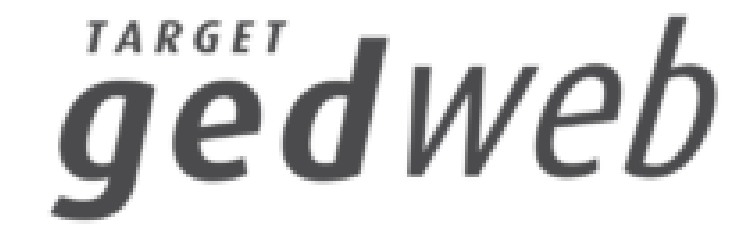

## Normas da ABNT e Mercosul - Target GedWeb

## Formas de acesso para normas da ABNT -Target GedWeb

| T       Faça o login         Faça o login       Faça o login         Faça o login       Faça o login         F | no Pergamum com núm<br>AÇA O LOGIN EM ALUNO<br>PRESIDENTE EPITÁCIO.<br>ÓDIGO: NÚMERO DE<br>RONTUÁRIO;<br>ENHA: IGUAL DO SUAP                                                                                                    | togin o Pergamum Togica e senha do Suap.                                                                                                    |
|----------------------------------------------------------------------------------------------------|----------------------------------------------------------------------------------------------------|----------------------------------------------------------------------------------------------------|
| Busque a norma –                                                                                                    | trabalhos acadêmicos                                                                                                    | Pesquisar Limpar                                                                                                    |
| Clique na aba<br>Pesquisa Target GEDWeb -                                                                                                    | O Palavra   O Índice<br>Buscar por: Titulo<br>Registros por página: 20 V                                                                                                    | Ordenação: Título V<br>No de publicação:                                                                                                    |
| Clique na norma para abrir,<br>e ler a norma.                                                                                                    | Refinar sua busca       Re         1.       I.         Normas       Intercontenta/Esu angeiras         Intercontenta/Esu angeiras       (200)         Documentos Internos (0)       e-Books ASQ (0)         Publicações do Diário Oficial da       Heião (200) | esultados "0"<br>Cesta<br>Pesquisa Target GEDWeb<br>Por Target GEDWeb:INFORMAÇÃO E DOCUMENTAÇÃO - TRABALHOS ACADÊMICOS - APRESENTAÇÃO<br>Código: NBR14724<br>Comitê: INFORMAÇÃO E DOCUMENTAÇÃO<br>Data: 03/2011<br>Atualizado: Sim |

## Atividade de busca e procedimentos para baixar a norma:

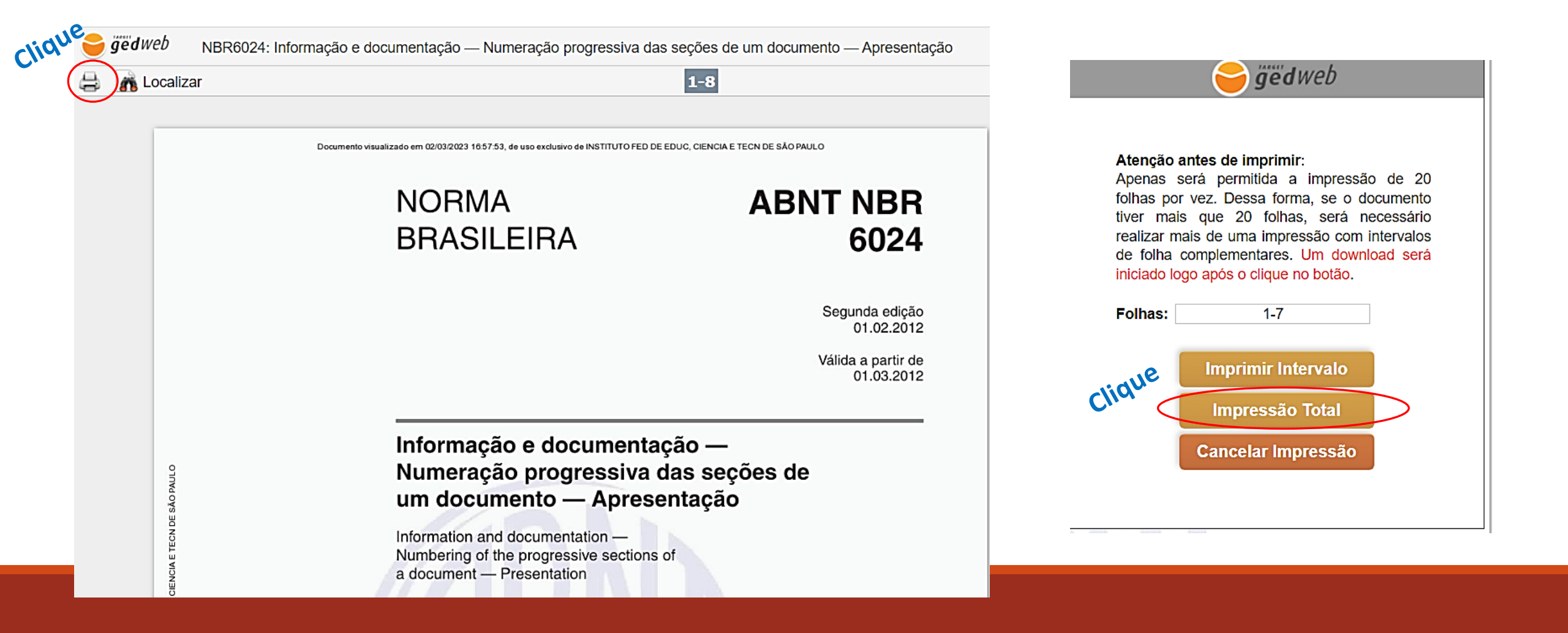

| 😁 ğëdweb                      | 25+************************************ | BOR                      |                    |
|-------------------------------|-----------------------------------------|--------------------------|--------------------|
| INSTITUTO FEDERA<br>São Paulo | L                                       |                          | Traduzir para: 💽 🗮 |
|                               |                                         | LOGIN DE ACESSO          |                    |
|                               | E-mail<br>Senha<br>Esqueci minh         | roberta.vesu@ifsp.edu.br |                    |
|                               |                                         | ENVIAR                   |                    |

Será solicitado entrar com e-mail institucional e senha, conforme acima.

- Depois, abrirá uma página com a norma.
- Clique na impressora (canto esquerdo superior da página da norma).
- Clique em impressão total e o arquivo será baixado no computador.

#### Formas de acesso para normas da ABNT - Target GedWeb: <u>https://www.gedweb.com.br/home/</u>

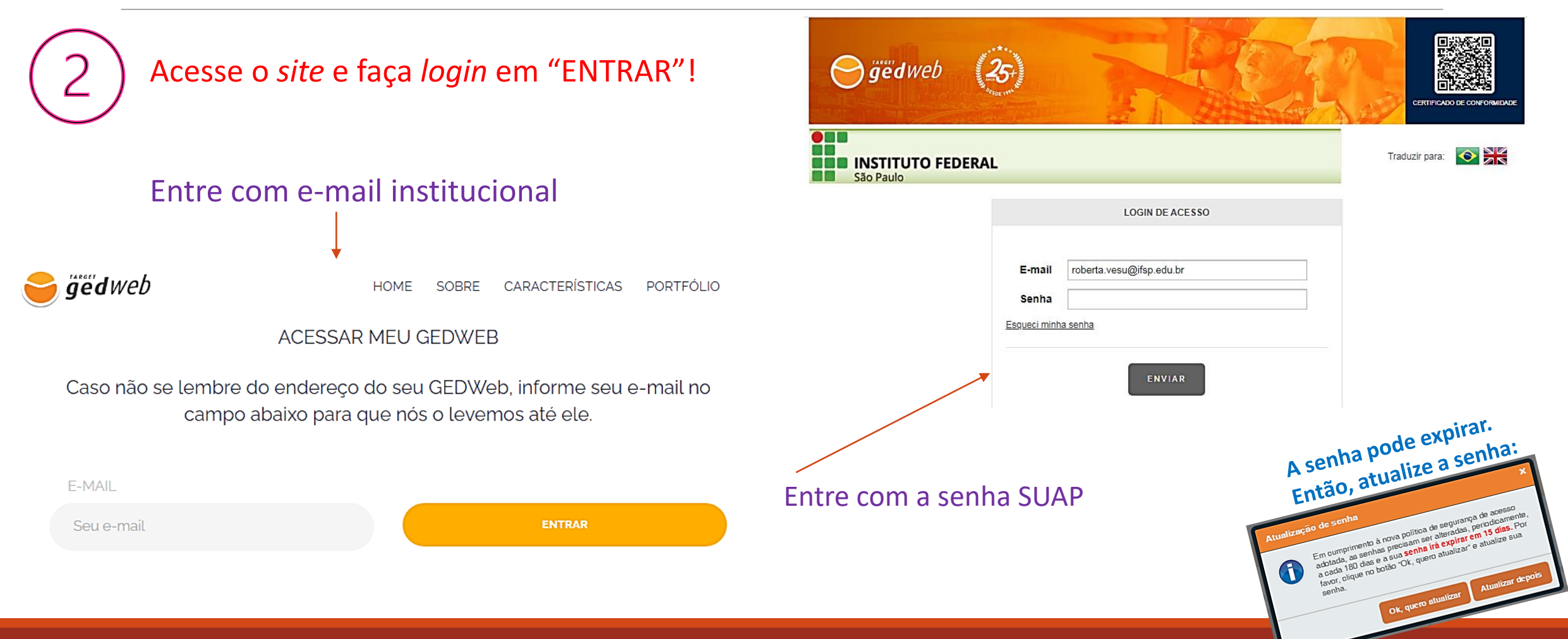

# Atividade de busca de Norma ABNT sobre trabalhos acadêmicos:

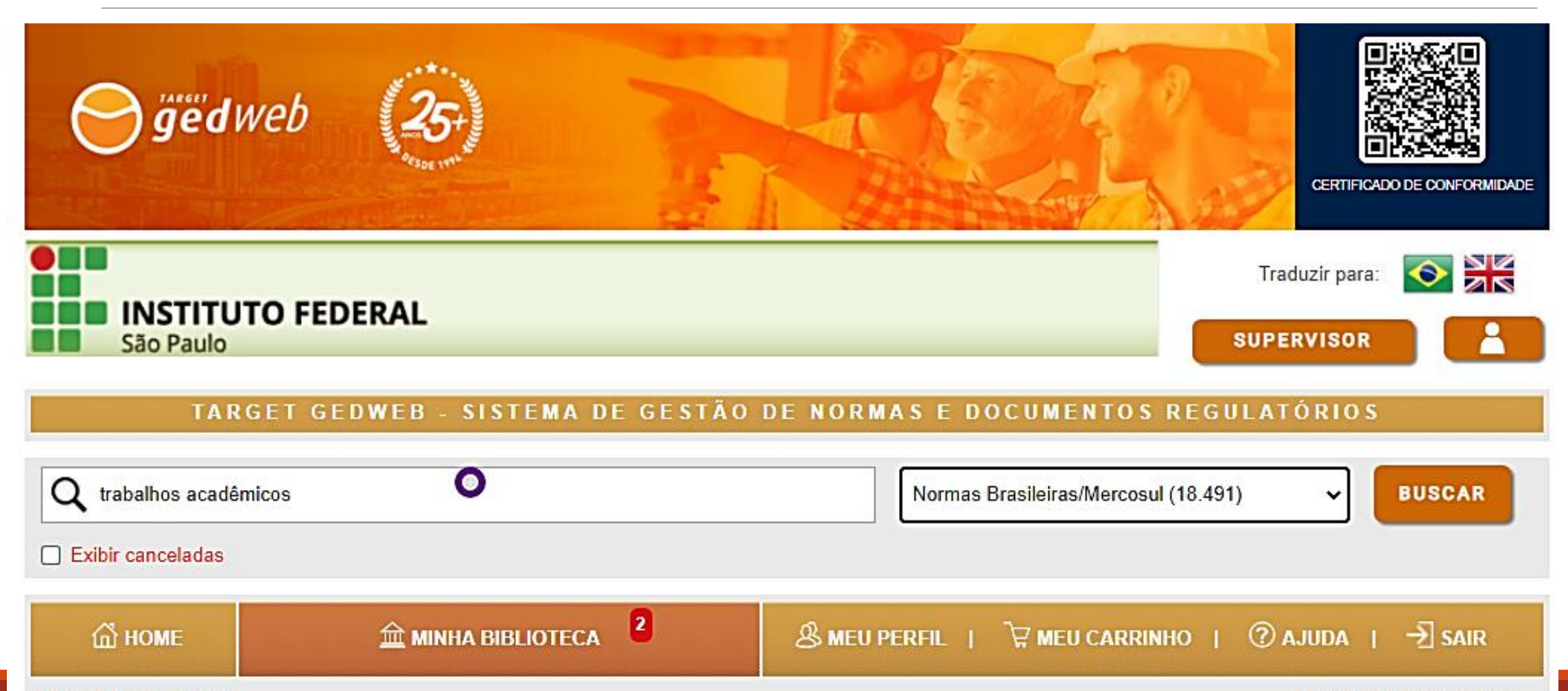

GEDWEB > HOME

PESQUISA AVANÇADA

| \$ | CÓDIGO   | τίτυιο                                                                                       | EDIÇÃO              | MINHA<br>BIBLIOTECA                                                                                                    | PREÇO         | AÇÃO                                                        |           |
|----|----------|----------------------------------------------------------------------------------------------|---------------------|----------------------------------------------------------------------------------------------------|---------------|-------------------------------------------------------------|-----------|
| *  | NBR14724 | INFORMAÇÃO E DOCUMENTAÇÃO -<br><mark>TRABALHOS</mark> <mark>ACADÊMICOS</mark> - APRESENTAÇÃO | 2011<br>Em<br>Vigor | la Atualizado                                                                                                    | Não Aplicável | <ul> <li>(i) Mais Detalhes</li> <li>→ Visualizar</li> </ul> |           |
| ☆  | NBR6023  | INFORMAÇÃO E DOCUMENTAÇÃO -<br>REFERÊNCIAS - ELABORAÇÃO                                      | 2018<br>Em<br>Vigor | S Atualizado                                                                                                    | Não Aplicável | i Mais Detalhes<br>                                         |           |
| ☆  | NBR15437 | INFORMAÇÃO E DOCUMENTAÇÃO -<br>PÔSTERES TÉCNICOS E CIENTÍFICOS -<br>APRESENTAÇÃO             | 2006<br>Em<br>Vigor | (S) Atualizado                                                                                                    | Não Aplicável | (i) Mais Detalhes<br><br>⊡ Visualizar                       |           |
| ☆  | NBR10719 | INFORMAÇÃO E DOCUMENTAÇÃO -<br>RELATÓRIO TÉCNICO E/OU CIENTÍFICO -<br>APRESENTAÇÃO           | 2015<br>Em<br>Vigor | S Atualizado                                                                                                    | Não Aplicável | (i) Mais Detalhes<br>                                       |           |
| ☆  | NBR6027  | INFORMAÇÃO E DOCUMENTAÇÃO — SUMÁRIO<br>— APRESENTAÇÃO                                        | 2012<br>Em<br>Vigor | la Atualizado                                                                                                    | Não Aplicável | i Mais Detalhes<br><br>⊡ Visualizar                         | Clique em |
| ☆  | NBR12225 | INFORMAÇÃO E DOCUMENTAÇÃO - LOMBADA<br>- APRESENTAÇÃO                                        | 2004<br>Em          | Atualizado     Atualizado     Atualizado | Não Aplicável | <ul> <li>① Mais Detalhes</li> <li>☐ Visualizar</li> </ul>   |           |

#### Procedimentos para baixar a norma:

| Localizar |                                                                                    | 1-7                                                                                                    |                                                                                            |
|-----------|------------------------------------------------------------------------------------|----------------------------------------------------------------------------------------------------|--------------------------------------------------------------------------------------------|
|           | Documento visualizado em 02/03/2023 16:48:08, de uso exclusivo de INSTITUTO FED DE | Atenção antes de imprimir:<br>Apenas será permitida a impressão de 20<br>folhas por vez. Dessa forma, se o documento<br>tiver mais que 20 folhas, será necessário |                                                                                            |
|           | NORMA                                                                              | ABNT NBR                                                                                                    | realizar mais de uma impressão com intervalos<br>de folha complementares. Um download será |
|           | BRASILEIRA                                                                         | 6027                                                                                                    | iniciado logo após o clique no botão.                                                      |
|           |                                                                                    |                                                                                                    | Folhas: 1-7                                                                                |
|           |                                                                                    | Segunda edição<br>11.12.2012                                                                                                    | Imprimir Intervalo                                                                         |
|           |                                                                                    | Válida a partir de                                                                                                    | Clicit Impressão Total                                                                     |
|           |                                                                                    | 11.01.2013                                                                                                    | Cancelar Impressão                                                                         |
|           | Informação e documenta                                                             | ção — Sumário —                                                                                                    |                                                                                            |
| 97        | Apresentação                                                                       | -                                                                                                    | - 4000 - 5000 - 5000                                                                       |